**Notice** is hereby given that the 12<sup>th</sup> Annual General Meeting of the members of Humming Bird Education Limited will be held on Thursday, the 29<sup>th</sup> day of September, 2022 at 01.30 P.M. through Video Conferencing (VC)/Other Audio Visual Means, to transact the following business:

#### **Ordinary Business**

#### 1. To receive consider and adopt:

- a. the audited standalone financial statements of the Company for the financial year ended March 31, 2022 together with Reports of the Board of Directors and Auditors thereon; and
- b. the audited consolidated financial statements of the Company for the financial year ended March 31, 2022 together with the report of the Auditors there on.
- 2. To appoint a Director in place of Mrs. Vaishali Jain (DIN: 08218792) who retires by rotation and being eligible, offers herself for re-appointment.
- 3. Re-appointment of Mr. Narender Kumar Jain (DIN: 03133942) who retires by rotation and being eligible, offers himself for re-appointment.

### By order of the Board of Directors For Humming Bird Education Limited

Date: 31.08.2022 Place: New Delhi

Education Ltd. Learn. Discover. Innovate Sd/-Paramjeet Singh Company Secretary & Compliance Officer

#### Notes:

- 1. In view of the ongoing COVID-19 pandemic, the Ministry of Corporate Affairs ("MCA"), vide its General Circular No. 14/2020 dated April 8, 2020, General Circular No. 17/2020 dated April 13, 2020, General Circular No. 20/2020 dated May 5, 2020, General Circular No. 22/2020 dated June 15, 2020, General Circular No. 33/2020 dated September 28, 2020, General Circular No. 39/2020 dated December 31, 2020, Circular No. 02/2021 dated January 13, 2021 and General Circular No. 02/2022 dated May 5, 2022 (collectively "MCA Circulars") and Securities and Exchange Board of India ("SEBI") vide its Circular No. SEBI/HO/CFD/CMD1/ CIR/P/2020/79 dated May 12, 2020, Circular No. SEBI/HO/CFD/CMD1/ CIR/P/2021/11 dated January 15, 2021 and Circulars"), have permitted companies to conduct AGM through VC or other audio visual means, subject to compliance of various conditions mentioned therein. In compliance with the aforesaid MCA and SEBI Circulars, applicable provisions of the Companies Act, 2013 and rules made thereunder, and SEBI (Listing Obligations and Disclosure Requirements) Regulations, 2015, ("Listing Regulations") the 12<sup>th</sup>AGM of the Company is being convened and conducted through VC. The registered office of the Company shall be deemed to be the venue for the AGM.
- 2. The Company has enabled the Members to participate at the 12<sup>th</sup>AGM through VC facility. The instructions for participation by Members are given in the subsequent pages. Participation at the AGM through VC shall be allowed on a first come first served basis.
- 3. As per the provisions under the MCA Circulars, Members attending the 12<sup>th</sup>AGM through VC shall be counted for the purpose of reckoning the quorum under Section 103 of the Companies Act, 2013.
- 4. The Company has provided the facility to Members to exercise their right to vote by electronic means both through remote-voting and e-voting during the AGM. The process and instructions for remote e-voting are provided in the subsequent paragraphs. Such remote e-voting facility is in addition to voting that will take place at the 12<sup>th</sup> AGM being held through VC.
- 5. Members joining the meeting through VC, who have not already cast their vote by means of remote evoting, will be able to exercise their right to vote through e-voting at the AGM. The Members who have cast their vote by remote e-voting prior to the AGM may also join the AGM through VC but shall not be entitled to cast their vote again.
- 6. The Company has appointed Mr. Gaurav Gupta, Proprietor, of M/s G Gupta & Associates, Practicing Company Secretaries, as the Scrutinizers to scrutinize the e-voting process in a fair and transparent manner.
- 7. As per the Companies Act, 2013, a Member entitled to attend and vote at the AGM is entitled to appoint a proxy to attend and vote on his/her behalf. Since the 12<sup>th</sup>AGM is being held through VC as per the MCA Circulars, physical attendance of Members has been dispensed with. Accordingly, the facility for appointment of proxies by the Members will not be made available for the 12<sup>th</sup>AGM and hence the Proxy Form and Attendance Slip are not annexed to this Notice.
- 8. Institutional Investors, who are Members of the Company and Corporate Members intending to attend the AGM through VC or OAVM and to vote there at through remote e-Voting are requested to send a certified copy of the Board Resolution to the Scrutinizer by e-mail at csgauravguptaonline@gmail.com with a copy marked to param.hbel@gmail.com Institutional investors are encouraged to attend and vote at the meeting through VC.

- 9. In case of joint holders attending the meeting, only such joint holder who is higher in the order of names will be entitled to vote.
- 10. The Register of Members and Share Transfer books will remain closed from Friday, September 23, 2022 to Thursday, September 29, 2022 (both days inclusive).
- 11. In line with the MCA and SEBI Circulars, the notice of the 12<sup>th</sup>AGM along with the Annual Report 2021-22 are being sent only by electronic mode to those Members whose e-mail addresses are registered with the Company/ Depositories. Members may please note that this Notice and Annual Report 2021-22 will also be available on the Company's website at www.hummingbirdeducation.com, websites of the Stock Exchange i.e. BSE Limited at www.bseindia.com
- 12. Members who have not registered their e-mail address are requested to register the same in respect of shares held in electronic form with the Depository through their Depository Participant(s).
- 13. Any request for inspection of the Register of Directors and Key Managerial Personnel and their Shareholding, maintained under Section 170 of the Act, Register of Contracts and Arrangements in which the Directors and Key Managerial Personnel are interested, maintained under Section 189 of the Act, may please be sent to param.hbel@gmail.com.
- 14. The details of the Director seeking re-appointment at the 12th AGM are provided in Annexure A of this Notice. The Company has received the requisite consents / declarations for the re-appointment under the Companies Act, 2013 and the rules made thereunder.
- 15. Members who hold shares in dematerialized form and want to provide/change/correct the bank account details should send the same to their concerned Depository Participant and not to the Company. Members are also requested to give the MICR Code of their bank to their Depository Participants. The Company will not entertain any direct request from such Members for change of address, transposition of names, deletion of name of deceased joint holder and change in the bank account details.
- 16. In accordance with the proviso to Regulation 40(1) of the Listing Regulations, effective from April 1, 2019, and SEBI notification dated January 24, 2022, transfers of securities of the Company including transmission and transposition requests shall not be processed unless the securities are held in the dematerialized form with a depository. Accordingly, shareholders holding equity shares in physical form are urged to have their shares dematerialized so as to be able to freely transfer them, eliminate all risks associated with physical holding and participate in corporate actions.
- 17. Non-resident Indian shareholders are requested to inform about the following immediately to the Company or its Registrar and Share Transfer Agent or the concerned Depository Participant, as the case may be: a) the change in the residential status on return to India for permanent settlement, and b) the particulars of the NRE account with a bank in India, if not furnished earlier.
- 18. Members holding shares in single name and physical form are advised to make nomination in respect of their shareholding in the Company. The Nomination Form SH-13, prescribed by the Government can be obtained from the Registrar and Share Transfer Agent or the Secretarial Department of the Company at its registered office.

# NOTICE —

19. SEBI, vide its circulars dated November 3, 2021 and December 14, 2021, has mandated Members holding shares in physical form to submit PAN, KYC and Nomination details in specified forms.

20.In case of any queries regarding the Annual Report, the Members may write to param.hbel@gmail.com to receive an email response.

21. As the 12<sup>th</sup>AGM is being held through VC, the route map is not annexed to this Notice.

# **Humming Bird**

Education Ltd. Learn. Discover. Innovate www.hummingbirdeducation.com

#### Annexure A

#### DETAILS OF DIRECTORS SEEKING RE-APPOINTMENT AT THE FORTHCOMING ANNUAL GENERAL MEETING (PURSUANT TO REGULATION 36(3) of THE SEBI (LISTING OBLIGATIONS AND DISCLOSURE REQUIREMENTS) REGULATIONS, 2015)

| 2 20 A line of the second second se |                                                                                                    |                                                                                                    |  |  |
|----------------------------------------------------------------------------------------------------|----------------------------------------------------------------------------------------------------|----------------------------------------------------------------------------------------------------|--|--|
| Name of Director                                                                                                    | Narender Kumar Jain                                                                                                    | Vaishali Jain                                                                                                    |  |  |
| Director Identification<br>Number (DIN)                                                                                                    | 03133942                                                                                                    | 08218792                                                                                                    |  |  |
| Date of Birth                                                                                                    | 07.09.1962                                                                                                    | 07.08.1989                                                                                                    |  |  |
| Age (in years)                                                                                                    | 58 Years                                                                                                    | 31 years                                                                                                    |  |  |
| Nationality                                                                                                    | Indian 🕜 🗌 🖉 🗧                                                                                                    | Indian                                                                                                    |  |  |
| Date of Appointment                                                                                                    | 23.08.2010                                                                                                    | 18.09.2018                                                                                                    |  |  |
| Expertise in Specific<br>Functional Area                                                                                                    | Finance                                                                                                    | Finance and IT                                                                                                    |  |  |
| Qualifications                                                                                                    | 12 <sup>th</sup>                                                                                                    | MCA and M.Tech                                                                                                    |  |  |
| Number of Equity<br>Shares held in the<br>Company                                                                                                    | 80,000                                                                                                    | 1,00,000                                                                                                    |  |  |
| Number of Board<br>Meetings attended in<br>FY 2021-22                                                                                                    | 5                                                                                                    | 5                                                                                                    |  |  |
| Directorship held in other Companies*                                                                                                    | NA                                                                                                    | Sibil Education Private Limited                                                                                                    |  |  |
| Chairmanships of<br>Committees in other<br>Companies**                                                                                                    | NA                                                                                                    | NA                                                                                                    |  |  |
| Memberships of<br>Committees in other<br>companies**                                                                                                    | NA mining EDIrC<br>Education Ltd.                                                                                                    | NA                                                                                                    |  |  |
| Relationships<br>between Directors of<br>the<br>Company inter-se                                                                                                    | Father of Mr. Nitesh Jain, Managing<br>Director of the Company                                                                                                    | Wife of Mr. Nitesh Jain, Managing<br>Director of the Company                                                                                                    |  |  |
| Terms and conditions<br>of appointment / re -<br>appointment along<br>with details of<br>remuneration sought<br>to be paid and<br>remuneration last<br>drawn by such person                                                                                                    | Terms and Conditions of<br>appointment or re -appointment<br>are as per the Nomination and<br>Remuneration Policy of the<br>Company as displayed on the<br>Company's website, i.e.<br>www.hummingbirdeducation.com. | Terms and Conditions of appointment<br>or re -appointment are as per the<br>Nomination and Remuneration Policy<br>of the Company as displayed on the<br>Company's website, i.e.<br>www.hummingbirdeducation.com. |  |  |

(\*) Includes names of other Listed Companies in which the person holds Directorship. (\*\*)Includes names of other Listed Companies in which the person holds Chairmanship and Membership of Committees of the Board of Directors.

THE INSTRUCTIONS FOR MEMBERS FOR REMOTE E-VOTING AND JOINING GENERAL MEETING ARE AS UNDER:-

The remote e-voting period begins on Monday, September 26, 2022 at 09:00 A.M. and ends on Wednesday, September 28, 2022 at 05:00 P.M. The remote e-voting module shall be disabled by NSDL for voting thereafter. The Members, whose names appear in the Register of Members / Beneficial Owners as on the record date (cut-off date) i.e. September 22, 2022 may cast their vote electronically. The voting right of shareholders shall be in proportion to their share in the paid-up equity share capital of the Company as on the cut-off date, being September 22, 2022.

#### How do I vote electronically using NSDL e-Voting system?

The way to vote electronically on NSDL e-Voting system consists of "Two Steps" which are mentioned below:

#### Step 1: Access to NSDL e-Voting system

A) Login method for e-Voting and joining virtual meeting for Individual shareholders holding securities in demat mode

In terms of SEBI circular dated December 9, 2020 on e-Voting facility provided by Listed Companies, Individual shareholders holding securities in demat mode are allowed to vote through their demat account maintained with Depositories and Depository Participants. Shareholders are advised to update their mobile number and email Id in their demat accounts in order to access e-Voting facility. Login method for Individual shareholders holding securities in demat mode is given below:

| Type of<br>sharehol<br>ders                                                         | Login Method<br>Education Ltd.                                                                                                    |
|-------------------------------------------------------------------------------------|----------------------------------------------------------------------------------------------------|
| Individual<br>Sharehold<br>ers<br>holding<br>securities<br>in demat<br>mode<br>with | 1. Existing <b>IDeAS</b> user can visit the e -Services website of NSDL Viz.<br><u>https://eservices.nsdl.com</u> either on a Personal Computer or on a mobile. On the<br>e-Services home page click on the " <b>Beneficial Owner</b> " icon under " <b>Login</b> " which is<br>available under ' <b>IDeAS</b> ' section , this will prompt you to enter your existing User ID<br>and Password. After successful authentication, you will be able to see e -Voting<br>services under Value added services. Click on " <b>Access to e -Voting</b> " under e -<br>Voting services and you will be able to see e-Voting page. Click on company name<br>or <b>e-Voting service provider i.e. NSDL</b> and you will be re -directed to e -Voting                                                                                                    |
| NSDL.                                                                               | <ul> <li>website of NSDL for casting your vote during the remote e -Voting period or joining virtual meeting &amp; voting during the meeting.</li> <li>If you are not registered for IDeAS e -Services, option to register is available at <a href="https://eservices.nsdl.com">https://eservices.nsdl.com</a>. Select <b>"Register Online for IDeAS Portal"</b> or click at <a href="https://eservices.nsdl.com">https://eservices.nsdl.com</a>. Select <b>"Register Online for IDeAS Portal"</b> or click at <a href="https://eservices.nsdl.com">https://eservices.nsdl.com</a>.</li> </ul>                                                                                                    |
| SCIENCE<br>SCIENCE<br>OLYMPIAD<br>Is Humming Bird                                   | <ul> <li>3. Visit the e -Voting website of NSDL. Open web browser by typing the following URL: <u>https://www.evoting.nsdl.c om/</u> either on a Personal Computer or on a mobile. Once the home page of e -Voting system is launched, click on the icon "Login" which is available under 'Shareholder/Member' section. A new screen will open. You will have to enter your User ID (i.e. your six teen digit demat account number hold with NSDL), Password/OTP and a Verification Code as shown on the screen. After successful authentication, you will be redirected to NSDL Depository site wherein you can see e -Voting page. Click on company name or e-Voting service provider i.e. NSDL and you will be redirected to e -Voting website of NSDL for casting your vote during the remote e -Voting period or joining virtual meeting &amp; voting during the meeting.</li> </ul> |

|                                                                                                    | <ul> <li>4. Shareholders/Members can also download NSDL Mobile App " NSDL Speede " facility by scanning the QR code mentioned below for seamless voting experience.</li> <li>NSDL Mobile App is available on</li> <li>App Store</li> <li>Google Play</li> </ul>                                                                                                    |  |  |
|----------------------------------------------------------------------------------------------------|----------------------------------------------------------------------------------------------------|--|--|
| Individual<br>Sharehold<br>ers<br>holding<br>securities<br>in demat<br>mode<br>with<br>CDSL                                                      | <ul> <li>Existing users who have opted for Easi / Easiest, they can login through their user id and password. Option will be made available to reach e -Voting page without any further authentication. The URL for users to login to Easi / Easiest are <u>https://web.cdslindia.com/myeasi/home/login</u> or <u>www.cdslindia.com</u> and click on New System Myeasi.</li> <li>After successful login of Easi/Easiest the user will also be able to see the E Voting Menu. The Menu will have links o f e-Voting service provider i.e. NSDL. Click on NSDL to cast your vote.</li> <li>If the user is not registered for Easi/Easiest, option to register is available at <u>https://web.cdslindia.com/myeasi/Registration/EasiRegistration</u></li> <li>Alternatively, the user can directly access e -Voting page by providing demat Account Number and PAN No. from a link in <u>www.cdslindia.com</u> home page. The system will authenticate the user by sending OTP on registered Mobile &amp; Email as recorded in the demat Account. After successful authentication, user will be provided links for the respective FSP ie NSDI where the e-Voting is in progress.</li> </ul> |  |  |
| Individual<br>Sharehold<br>ers<br>(holding<br>securities<br>in demat<br>mode)<br>login<br>through<br>their<br>depositor<br>y<br>participan<br>ts | You can also login using the login credentials of your demat account through your<br>Depository Participant registered with NSDL/CDSL for e -Voting facility. upon logging in,<br>you will be able to see e -Voting option. Click on e -Voting option, you will be redirected to<br>NSDL/CDSL Depository site after successful authentication, wherein you can see e<br>Voting feature. Click on company name or e -Voting service provid er i.e. NSDL and you<br>will be redirected to e -Voting website of NSDL for casting your vote during the remote e<br>Voting period or joining virtual meeting & voting during the meeting.                                                                                                    |  |  |

**Important note:** Members who are unable to retrieve User ID/ Password are advised to use Forget User ID and Forget Password option available at abovementioned website.

Helpdesk for Individual Shareholders holding securities in demat mode for any technical issues related to login through Depository i.e. NSDL and CDSL.

| Login type                                                            | Helpdesk details                                                                                                    |
|-----------------------------------------------------------------------|----------------------------------------------------------------------------------------------------|
| Individual Shareholders holding securities<br>in demat mode with NSDL | Members facing any technical issue in login can contact<br>NSDL helpdesk by sending a request at<br><u>evoting@nsdl.co.in</u> or call at toll free no.: 1800 1020 990<br>and 1800 22 44 30 |
| Individual Shareholders holding securities<br>in demat mode with CDSL | Members facing any technical issue in login can contact<br>CDSL helpdesk by sending a request at<br><u>helpdesk.evoting@cdslindia.com</u> or contact at 022<br>23058738 or 022-23058542-43 |

B) Login Method for e -Voting and joining virtual meeting for shareholders other than Individual shareholders holding securities in demat mode and shareholders holding securities in physical mode.

## How to Log -in to NSDL e-Voting website?

- 1. Visit the e-Voting website of NSDL. Open web browser by typing the following URL: <u>https://www.evoting.nsdl.com/</u> either on a Personal Computer or on a mobile.
- 2. Once the home page of e -Voting system is launched, cl ick on the icon "Login" which is available under 'Shareholder/Member' section.
- 3. A new screen will open. You will have to enter your User ID, your Password/OTP and a Verification Code as shown on the screen. *Alternatively, if you are registered for NSDL eser vices i.e. IDEAS, you can log -in at https://eservices.nsdl.com/ with your existing IDEAS login. Once you log -in to NSDL eservices after using your log -in credentials, click on e -Voting and you can proceed to Step 2 i.e. Cast your vote electronically.*
- 4. Your User ID details are given below :

| Manner of holding shares i.e. Demat<br>(NSDL or CDSL) or Physical | Your User ID is:                                                                                            |
|-------------------------------------------------------------------|----------------------------------------------------------------------------------------------------|
| a) For Members who hold shares in demat account with NSDL.        | 8 Character DP ID followed by 8 Digit<br>Client ID                                                          |
|                                                                   | For example if your DP ID is IN300***<br>and Client ID is 12****** then your user<br>ID is IN300***12*****. |
| b) For Members who hold shares in demat account with CDSL.        | 16 Digit Beneficiary ID<br>For example if your Beneficiary ID is<br>12************************************  |
| c) For Members holding shares in<br>Physical Form.                | EVEN Number followed by Folio<br>Number registered with the company                                         |
|                                                                   | For example if folio number is 001***<br>and EVEN is 101456 then user ID is<br>101456001***                 |
| HEODYHUM                                                          | MATHEMPIAD                                                                                                  |
|                                                                   | L. Humining                                                                                                 |

- 5. Password details for shareholders other than Individual shareholders are given below:
  - a) If you are already registered for e -Voting, then you can user your existing password to login and cast your vote.
  - b) If you are using NSDL e -Voting system for the first time, you will need to
  - c) How to retrieve your 'initial password'?

(ii)

- (i) If your email ID is registered in your demat account or with the company, your 'initial password' is communicated to you on your email ID. Trace the email sent to you from NSDL from your mailbox. Open the email and open the attachment i.e. a .pdf file. Open the .pdf file. The password to open the .pdf file is your 8 digit client ID for NSDL account, last 8 digits of client ID for CDSL account or folio number for shares held in physical form. The .pdf file contains your 'User ID' and your 'initial password'.
  - If your email ID is not registered, please follow steps mentioned below in **process for those shareholders whose email ids are not registered**.
- 6. If you are unable to retrieve or have not received the "Initial password" or have forgotten your password:
  - a) Click on "Forgot User Details/Password ?"(If you are holding shares in your demat account with NSDL or CDSL) option available on www.evoting.nsdl.com.
  - b) **Physical User Reset Password** ?" (If you are holding shares in physical mode) option available on www.evoting.nsdl.com.
  - c) If you are still unable to get the password by aforesaid two options, you can send a request at <u>evoting@nsdl.co.in</u> mentioning your demat account number/folio number, your PAN, your name and your registered address etc.
  - d) Members can also use the OTP (One Time Password) based login for casting the votes on the e-Voting system of NSDL.
- 7. After entering your password, tick on Agree to "Terms and Conditions" by selecting on the check box.
- 8. Now, you will have to click on "Login" button.
- 9. After you click on the "Login" button, Home page of e-Voting will open.

## Step 2: Cast your vote electronically and join General Meeting on NSDL e-Voting system.

How to cast your vote electronically and join General Meeting on NSDL e -Voting system?

- 1. After successful login at Step 1, you will be able to see all the companies "EVEN" in which you are hold ing shares and whose voting cycle and General Meeting is in active status.
- 2. Select "EVEN" of company for which you wish to cast your vote during the remote e -Voting period and casting your vote during the General Meeting. For joining virtual meeting, you need to click on "VC/OAVM" link placed under "Join Meeting".
- 3. Now you are ready for e -Voting as the Voting page opens.
- 4. Cast your vote by selecting appropriate options i.e. assent or dissent, verify/modify the number of shares for which you wish to cast your vote and click on "Submit" and also "Confirm" when prompted.
- 5. Upon confirmation, the message "Vote cast successfully" will be displayed.
- 6. You can also take the printout of the votes cast by you by clicking on the print option on the confirmation page.
- 7. Once you confirm your vote on the resolution, you will not be allowed to modify your vote.

## General Guidelines for shareholders

- Institutional shareholders (i.e. other than individuals, HUF, NRI etc.) are required to send scanned copy (PDF/JPG Format) of the rel evant Board Resolution/ Authority letter etc. with attested specimen signature of the duly authorized signatory(ies) who are authorized to vote, to the Scrutinizer by e-mail to <u>csgauravguptaonline@gmail.com</u> with a copy marked to <u>evoting@nsdl.co.in</u>. Institutional shareholders (i.e. other than individuals, HUF, NRI etc.) can also upload their Board Resolution / Power of Attorney / Authority Letter etc. by clicking on "Upload Board Resolution / Authority Letter" displayed under "e-Voting" tab in their login.
- 2. It is strongly recommended not to share your password with any other person and take utmost care to keep your password confidential. Login to the e -voting website will be disabled upon five unsuccessful attempts to key in the correct password. In such an event, you will need to go through the " Forgot User Details/Passw ord?" or "Physical User Reset Password?" option available on www.evoting.nsdl.com to reset the password.
- 3. In case of any queries, you may refer the Frequently Asked Questions (FAQs) for Shareholders and e -voting user manual for Shareholders available at the download section of <u>www.evoting.nsdl.com</u> or call on toll free no.: 1800 1020 990 and 1800 22 44 30 or send a request to Ms. Sarita Mote, Assistant Manager, NSDL, at designated e-mail IDs: evoting@nsdl.co.in, who will address the grievances related to electronic voting.

Process for those shareholders whose email ids are not registered with the depositories for procuring user id and password and registration of e mail ids for e-voting for the resolutions set out in this notice:

- 1. In case shares are held in physical mode please provide Folio No., Name of shareholder, scanned copy of the share certificate (front and back), PAN (self attested scanned copy of PAN card), AADHAR (self attested scanned copy of Aadhar Card) by email to hummingbirdeducation@gmail.com.
- 2. In case shares are held in demat mode, please provide DPID-CLID (16 digit DPID + CLID or 16 digit beneficiary ID), Name, client master or copy of Consolidated Account statement, PAN (self attested scanned copy of PAN card), AADHAR (self attested scanned copy of Aadhar Card) to hummingbirdeducation@gmail.com. If you are an Individual shareholders holding securities in demat mode, you are requested to refer to the login method explained at
- 3. Alternatively shareholder/members may send a request to evoting@nsdl.co.in for procuring user id and password for e-voting by providing above mentioned documents.
- 4. In terms of SEBI circular dated December 9, 2020 on e-Voting facility provided by Listed Companies, Individual shareholders holding securities in demat mode are allowed to vote through their demat account maintained with Depositories and Depository Participants. Shareholders are required to update their mobile number and email ID correctly in their demat account in order to access e Voting facility.

## THE INSTRUCTIONS FOR MEMBERS FOR e-VOTING ON THE DAY OF THE AGM ARE AS UNDER:-

- 1. The procedure for e-Voting on the day of the AGM is same as the instructions mentioned above for remote e-voting.
- 2. Only those Members/ shareholders, who will be present in the AGM through VC/OAVM facility and have not casted their vote on the Resolutions through remote e-Voting and are otherwise not barred from doing so, shall be eligible to vote through e-Voting system in the AGM.
- 3. Members who have voted through Remote e-Voting will be eligible to attend the AGM. However, they will not be eligible to vote at the AGM.
- 4. The details of the person who may be contacted for any grievances connected with the facility for e-Voting on the day of the AGM shall be the same person mentioned for Remote e-voting.

## INSTRUCTIONS FOR MEMBERS FOR ATTENDING THE AGM THROUGH VC/OAVM ARE AS UNDER:

- 1. Member will be provided with a facility to attend the AGM through VC/OAVM through the NSDL e-Voting system. Members may access by following the steps mentioned above for Access to NSDL e-Voting system. After successful login, you can see link of "VC/OAVM link" placed under "Join meeting" menu against company name. You are requested to click on VC/OAVM link placed under Join General Meeting menu. The link for VC/OAVM will be available in Shareholder/Member login where the EVEN of Company will be displayed. Please note that the members who do not have the User ID and Password for e-Voting or have forgotten the User ID and Password may retrieve the same by following the remote e-Voting instructions mentioned in the notice to avoid last minute rush.
  - Members are encouraged to join the Meeting through Laptops for better experience.
  - . Further Members will be required to allow Camera and use Internet with a good speed to avoid any disturbance during the meeting.
- 4. Please note that Participants Connecting from Mobile Devices or Tablets or through Laptop connecting via Mobile Hotspot may experience Audio/Video loss due to Fluctuation in their respective network. It is therefore recommended to use Stable Wi-Fi or LAN Connection to mitigate any kind of aforesaid glitches.
- 5. Shareholders who would like to express their views/have questions may send their questions in advance mentioning their name demat account number/folio number, email id, mobile number at least 3 days in advance, with the company on email id:param.hbel@gmail.com on or before, 5:00 P.M.(IST) of Sunday August 25, 2022. The same will be replied by the company suitably.
- 6. Those shareholders who have registered themselves as a speaker will only be allowed to express their views/ask questions during the meeting. The Company reserves the right to restrict the number of speakers depending on the availability of time for the AGM.